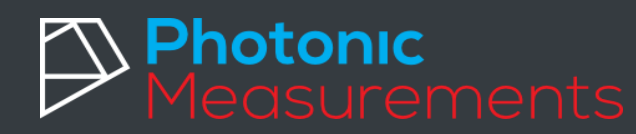

## Quick Start Calibration UV254 Go

## The experts in UV254

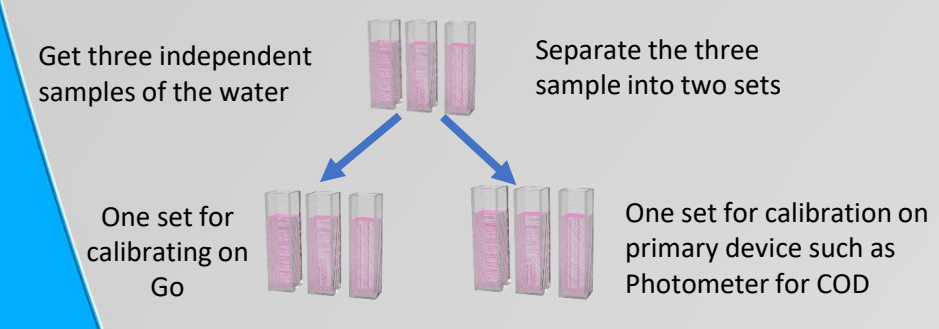

Perform the measurement of calibration parameter for example COD using the procedure from the manufacture of primary device.

Write down the results for each sample...

| Sample Na | ne | Value mg/L                        |
|-----------|----|-----------------------------------|
| Sample 1  | 6  | Enter Photometer measurement here |
| Sample 2  |    | Enter Photometer measurement here |
| Sample 3  |    | Enter Photometer measurement here |
|           | 1  |                                   |

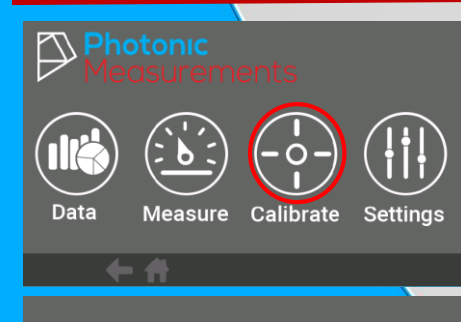

| Location1 | Location2 |
|-----------|-----------|
| Location3 | Location4 |

| <u> </u>  |     |  |  |  |  |
|-----------|-----|--|--|--|--|
| Location1 |     |  |  |  |  |
| тос       | DOC |  |  |  |  |
| COD       | BOD |  |  |  |  |

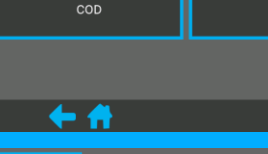

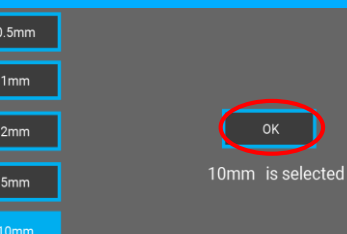

Turn on GO then press Calibrate

Locations - These are user calibrated measurements of parameters / surrogates that correlate to UV254 absorption. Such parameters as TOC, DOC, COD and BOD amongst others can be calibrated to UV254

## Select a parameter Do not worry at this stage if the

parameter/name is not there for the parameter you want to calibrate this can be edited by selecting the item you want to change

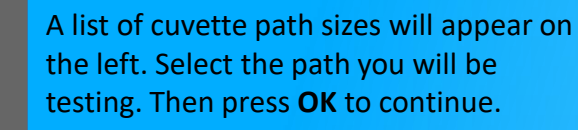

If you need to edit the location, parameter or units name, you can do so by clicking on the blue box for each component.

To carry out the calibration click on **Generate Curve**.

Prepare a reference sample of distilled water into a cuvette.

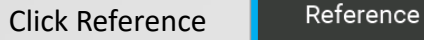

Leave reference sample in the GO and

Click Measure

Measure

Enter the concentration, for the reference cell it will be 0.0 mg/L

Click Measure

Repeat this for the three calibration samples, enter the concentration values found from the primary device

Measure

Three points will appear on the graph along with the point at 0.0mg/L from the reference.

Once you are happy with the calibration click on

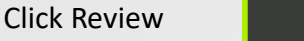

Review

Change the 'Max Value' of the measurement to that you expect from your water range

**Click Complete** Complete

The calibration will now be stored in the GO

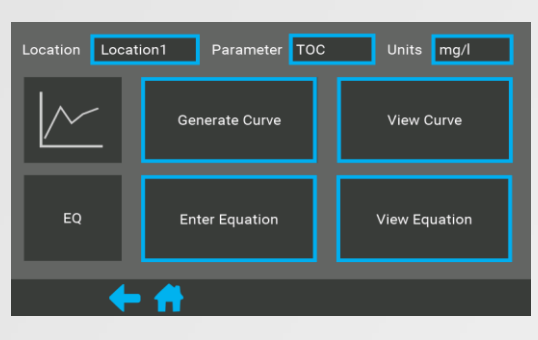

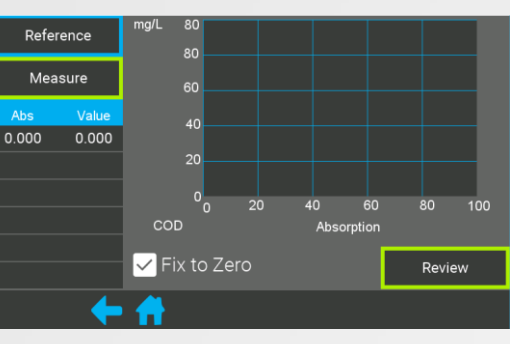

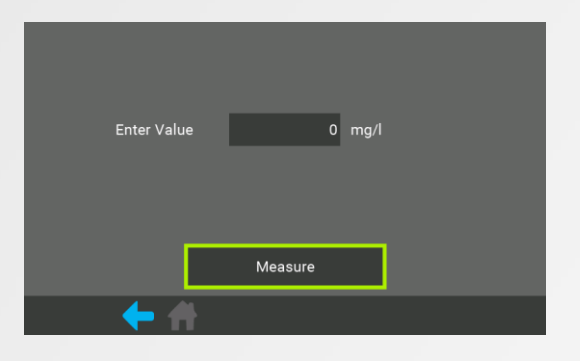

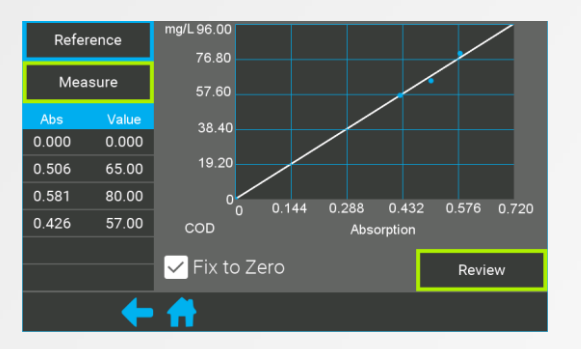

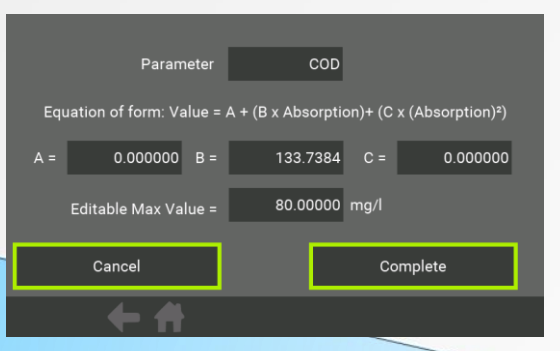